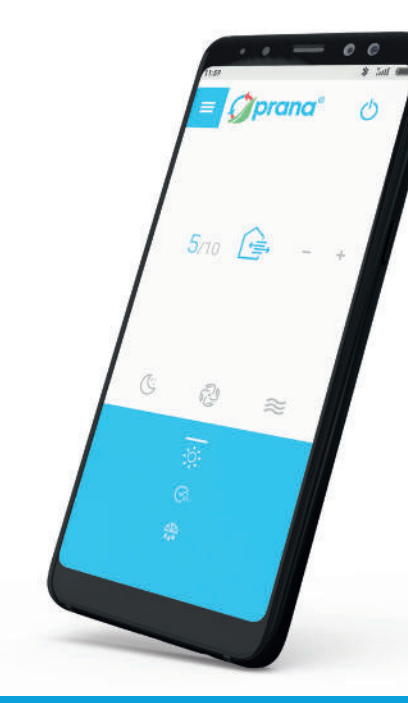

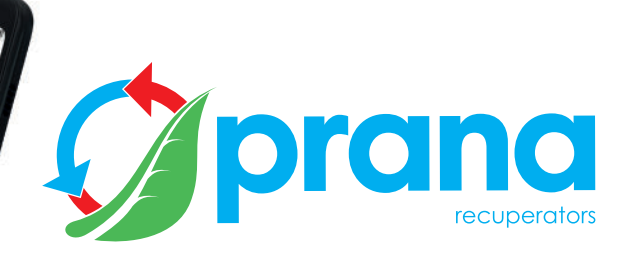

Instrucțiuni pentru comandă la distanță pentru sistemele de ventilație PRANA gama INDUSTRIALĂ

**PRANA 250** 

**PRANA 340** 

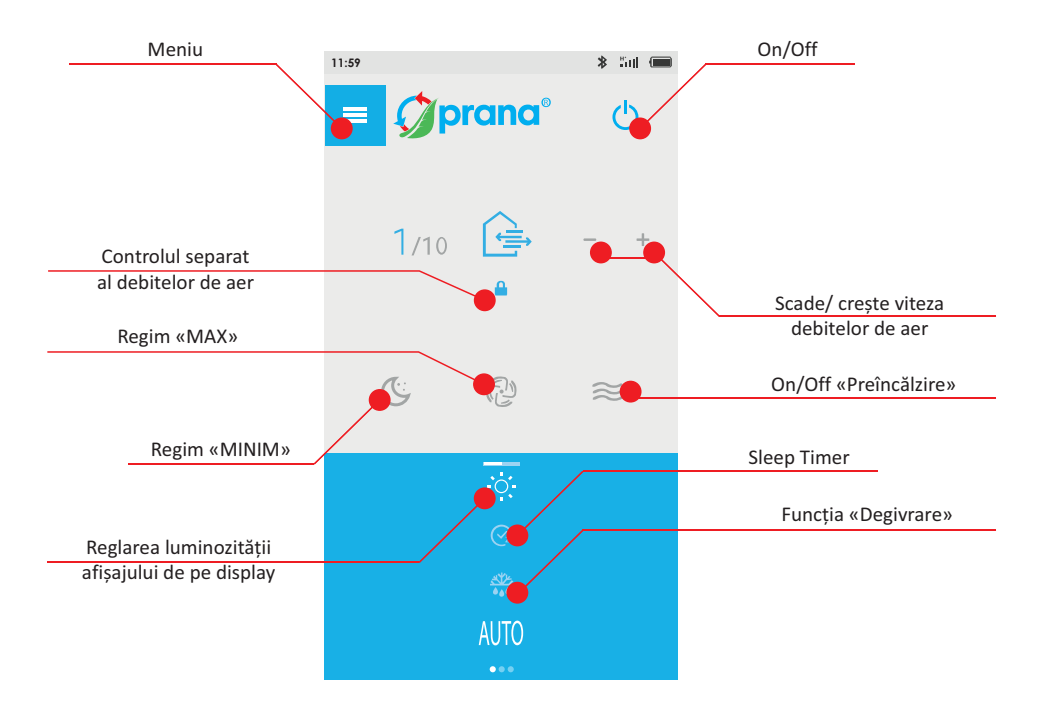

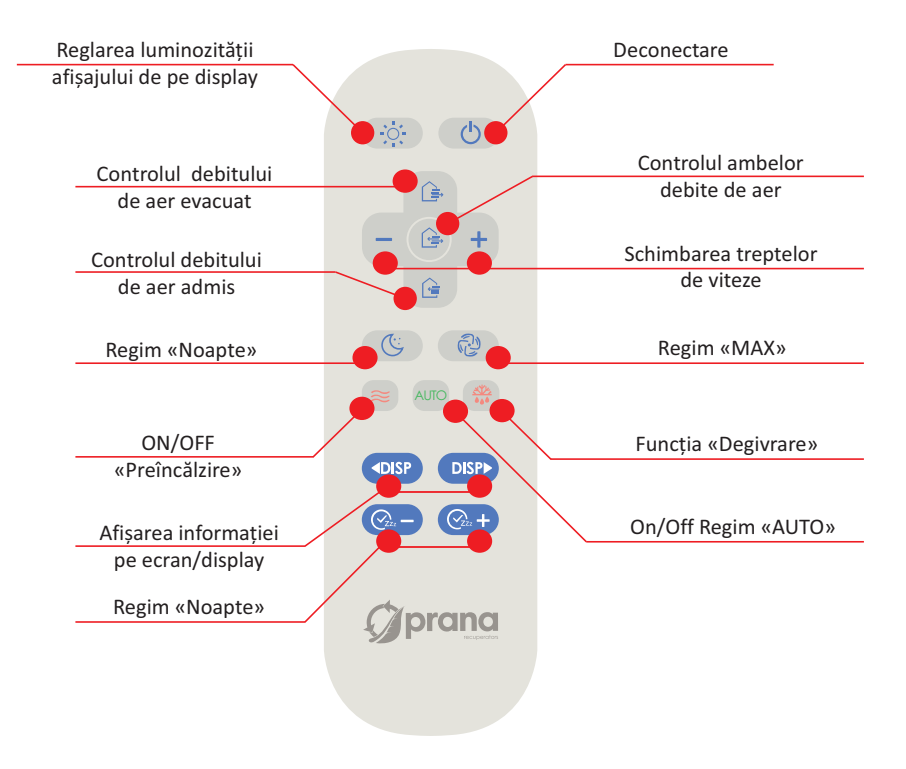

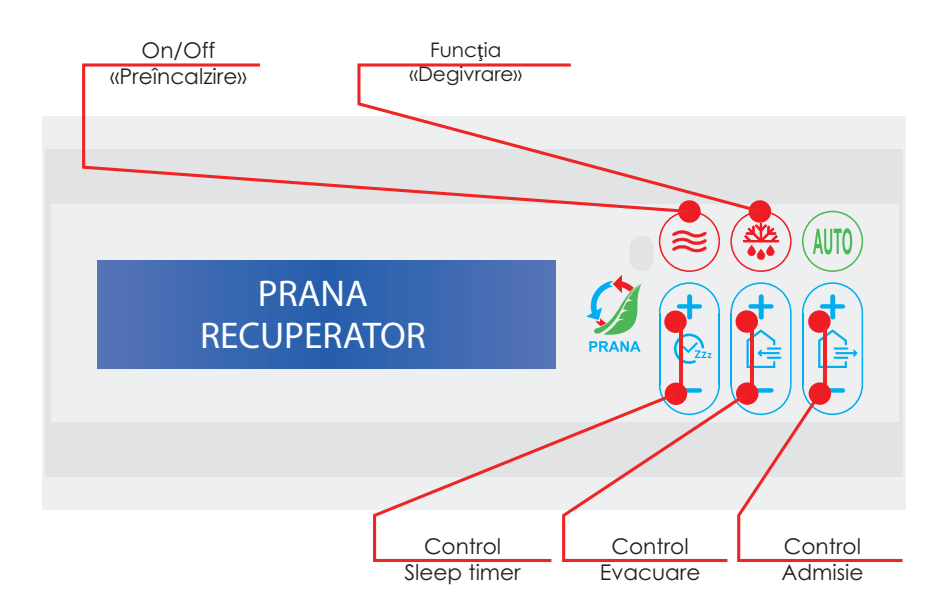

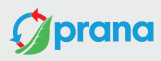

connected device: MY ROOM

......

# disconnected device: PRANA RECUPERATOR

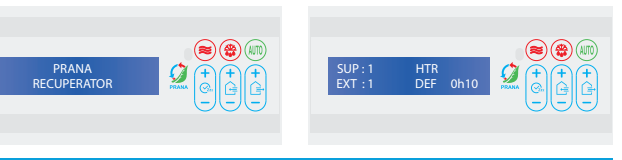

## 1. Prima pornire

Verifică dacă sistemul este conectat la sursa de energie electrică. NU APARE NICI UN SEMN - aparatul nu este conectat la sursa de energie.

Descarcați aplicația Prana PC:

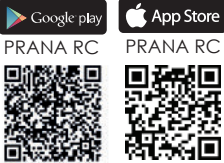

Lansează aplicația mobilă din Play Store sau App Store sau descărcă aplicația mobilă de la adresa: https://prana.org.ua/download.

Funcția Bluetooth va porni automat și aplicația se va conecta la sistemul de ventilație.

Va apărea numele sistemului de ventilație pornit.

În cazul în care aveți mai multe sisteme active să dispuna de conectare prin Bleutooth si să funcționeze in aceeași rază. Acestea vor fi afișate întro listă

Alegeți din listă sistemul PRANA Recuperator la care doriți să modificați setările. Dacă aveți montate mai multe sisteme treceți la punctul 2

După ce ați parcurs acești pași sistemul se va conecta automat și poate fi gestionat.

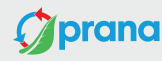

current or new passcode:

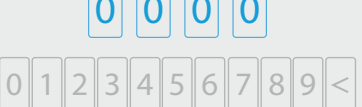

current or new name:

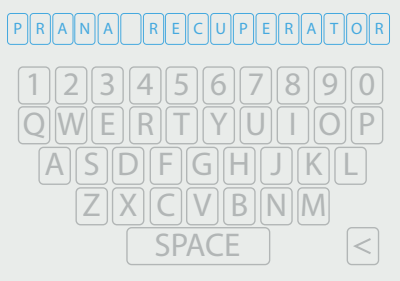

# PRANA HTR RECUPERATOR DEF 0h10

# 2. Monitorizarea sistemului de ventilatie

Pentru o gestionare mai usoară a sistemelor (dacă aveți montate cel putin 2 sisteme) puteti seta un nume si o parolă individuală.

Pentru aceasta apăsati """ din meniul sistemului la care sunteti conectati si în celula «current or new passcode» utilizând tastatura introduceți o parolă din 4 cifre (asigurați-vă că o rețineți pentru a nu pierde accesul la sistem)

În celula «current or new name» cu ajutorul tastaturii introduceti numele dorit pentru sistem pentru a-l deosebi de celelalte sisteme instalate de exemplu «MY ROOM» după aceea salvati.

La conectarea sistemului se va solicita să introduceți parola si să confirmati conectarea, apăsând «Salvati».

Pe al 3-lea ecran al aplicatiei, în lista cu sistemele disponibile vor fi vizibile numele acestora si le veti putea gestiona.

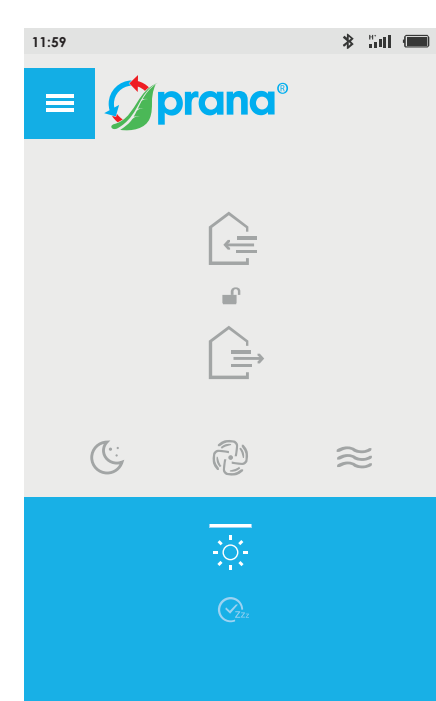

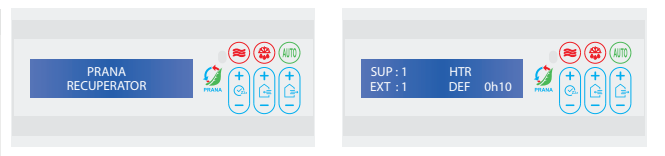

# 3. Reglarea luminozității afișajului

Pentru a asigura confortul funcționării sistemului atât în întuneric cât și în timpul zilei, au fost concepute 6 niveluri de luminozitate a afișajului pe display.

Luminozitatea afișajului poate fi reglată cu butonul 🐺 din aplicația mobilă

| 1 | 11:59        |        | * 5al 🚥   |                                                                                                    |
|---|--------------|--------|-----------|----------------------------------------------------------------------------------------------------|
|   | = 🟈          | prana® |           | SUP:1<br>EXT:1                                                                                                    |
|   | 1/10<br>1/10 |        | - +       | 4. Regim «MINIM»   SUP10 EXT10 de pe panoul de comandă - sistemul funcționează în regim «MINIM».   Funcționarea sistemului la capacitate minimă.   Această funcție se poate seta de pe telecomandă () sau () din aplicația mobilă.   Se va seta admisia și evacuarea de pe panoul de comandă 1. |
|   |              |        |           | Debitul de aer în regim «MINIM», m3/h:                                                                                                    |
|   | Ċ            | Ð      | $\approx$ | 250   340S   Model<br>80   110   ¥ Admisie<br>80   110   ★ Evacuare                                                                                                    |
|   |              | - Çi   |           | Eficiența de recuperare, %:<br>74   78<br>Nivelul de zgomot de la distanță de 3m, dB:<br>49   51                                                                                                    |
|   |              |        |           |                                                                                                    |

# 1/10 (•:

prana<sup>®</sup>

ሪ

11:59

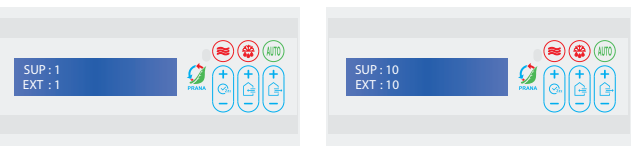

# 5. Controlul simultan al motoarelor

«1\1»... «10\10» de pe panoul de comandă indică viteza de funcționare corespunzătoare numărului afișat.

Schimbarea vitezelor se poate face din aplicația mobilă.

Debitul de aer al sistemului de ventilație de la 10 % până la 100% crește viteza schimbului de aer cu pași de aproximativ 1. Schimbarea vitezelor se face din butoanele +/- de pe telecomană sau din aplicația mobilă.

Pentru a comuta sistemul în mod control simultan al debitelor de aer se poate apăsa 2x () pe telecomandă sau () din aplicația mobilă.

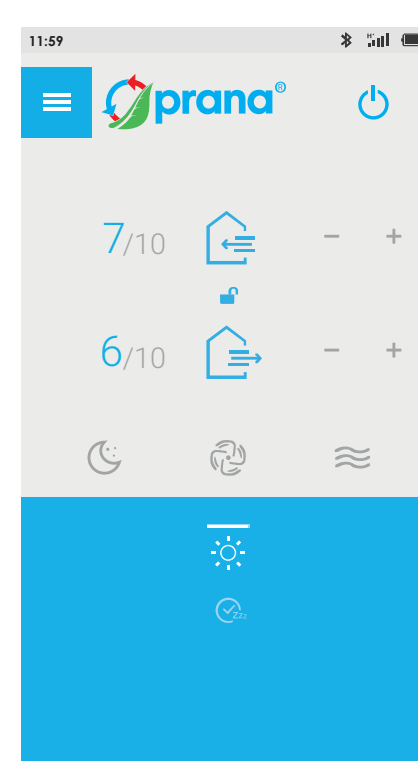

# SUP:7 EXT:6

## 6. Controlul separat al motoarelor

Această functie face posibilă controlul separat al debitelor de aer admis și evacuat. Volumul de aer admis (SUP) și evacuat (EXT) va fi afișat pe panoul de control al sistemului de la 1 la 10 (SUP7, EXT6).

Pentru a controla debitele de admisie și evacuare cu ajutorul telecomenzii- apăsași butonul 👔 pentru admisie și butonul 🕼 pentru evacuare, după care alegeți treapta de viteză cu butonul +/-.

Pentru a controla debitele de admisie și evacuare din aplicația pentru smartphone apăsați butonul după care alegeți treapta de viteză cu butonul +/- unde, cea de sus înseamnă admisie și cea de jos- evauare.

Pentru a controla debitele de admisie și evacuare din panoul de comandă se folosesc variatoare:

1.Creșterea sau micșorarea volumului de aer admis cu ajutorul butoanelor.  $(\stackrel{\bullet}{\uparrow})$ 

2.Creșterea sau micșorarea volumului de aer evacuat cu ajutorul butoanelor.  $\underbrace{\uparrow}_{[\underline{A}]}$ 

10

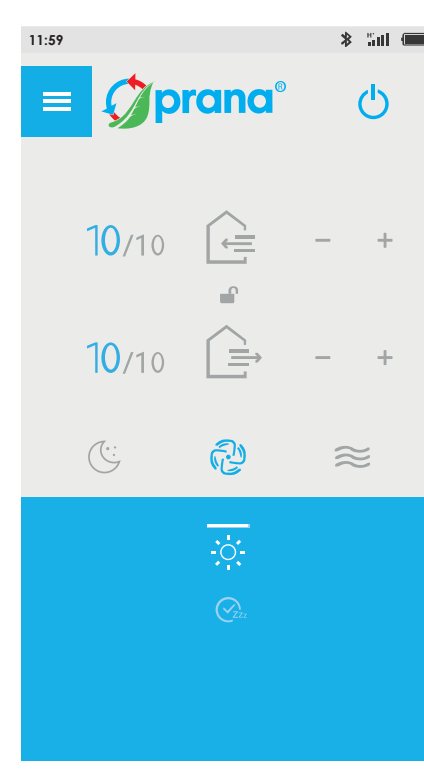

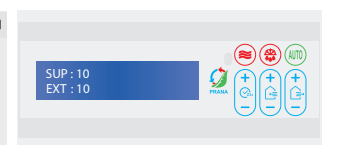

# 7. Funcția ventilare «MAX»

SUP10, EXT10 afișat pe panoul de comandă sistemul funcționează în regim «MAX» Funcționarea sistemului la capacitate maximă. Această funcție se poate seta de pe telecomandă con sau 🖓 din aplicația mobilă.

Se va seta admisia și evacuarea de pe panoul de comandă 10.

Debitul de aer în regim «MAX», m3/h:

| 250 | 340S | Model      |
|-----|------|------------|
| 650 | 1100 | 🛚 Admisie  |
| 610 | 1020 | 🗙 Evacuare |

Eficiența de recuperare, %:

51 | 48

Nivelul de zgomot de la distanță de 3m, dB:

59 | 52

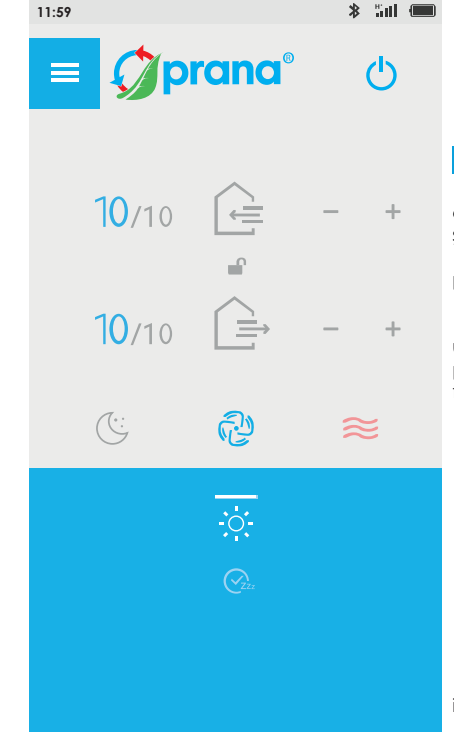

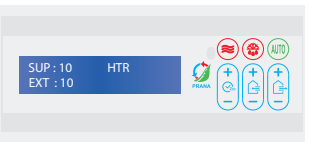

# 8. Funcția «Preîncălzire»

Pentru o funcționare corespunzătoare a sistemului de ventilație care se montează în exterior este recomandat a se monta suplimentar și funcția «Preîncălzire» pentru aerul admis.

Funcția se activează de pe telecomandă  $\equiv$  sau din $\approx$ aplicația pentru smartphone.

ATENȚIE! Dacă temperatura de afară scade sub 0° C și nivelul de umiditate din încăpere este mai mare decât 55 %, cu scopul de a preveni blocarea canalului de drenaj al condensului trebuie pornită funcția «Preîncălzire».

\* - Regimul «Preîncălzire» funcționează dacă există un element de incălzire

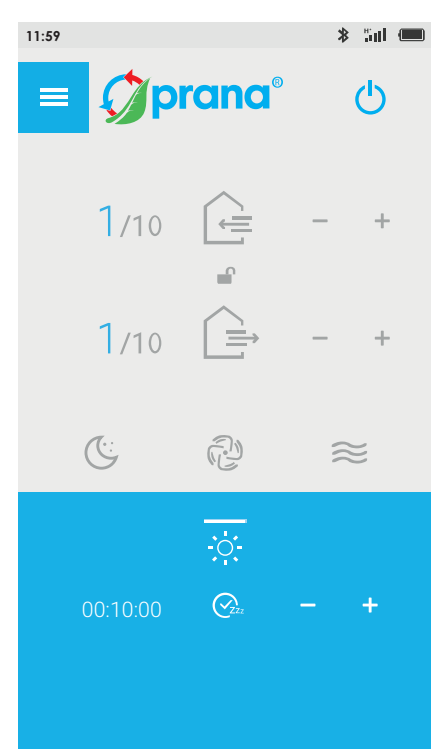

| SUP:1<br>EXT:1 | 0h10 |  |
|----------------|------|--|
|                |      |  |

## 9. Funcția «Degivrare»

Funcția «Degivrare» are rolul de a împiedica înghețarea drenajului condensului în timpul sezonului rece.

ATENȚIE! În timpul sezonului rece, la pornirea sistemului de ventilație, porniți și funcția «Degivrare».

Pentru aceasta apăsați butonul 🍩 de pe telecomandă sau de pe panoul de comandă

În aplicația pentru smartphone se folosește pictograma 📅 După care selectați regimul de funcționare dorit al sistemului de ventilație

După ce timpul de funcționare al funcției «Degivrare» va trece (1 min) sistemul de ventilație va porni automat.

ATENȚIE! Sistemul de ventilație poate fi pornit doar după ce funcția «Degivrare» se va opri.

După deconectarea motoarelor, funcția «Degivrare» va funcționa încă 30 de minute, pentru a evita înghețarea sistemului care poate duce la scăderea eficienței acestuia sau poate bloca canalul de scurgere al condensului.

<sup>\* -</sup> Regimul «Preîncălzire» funcționează dacă există un element de incălzire

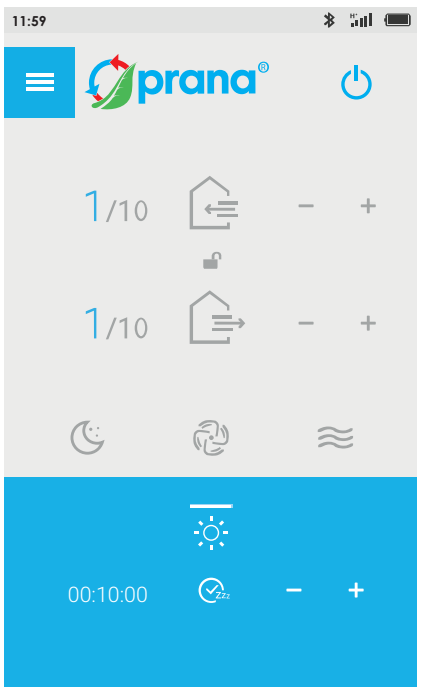

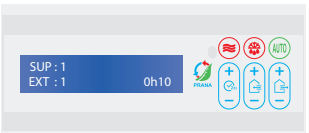

## 10. Funcția «Sleep Timer»

Pe panoul de comandă va apărea indicatorul care indică timpul setat pentru oprire.

Durata de funcționare a temporizatorului se setează din butoanele +/- din aplicația mobilă. După finisarea timpului setat, sistemul de ventilație va trece în mod așteptare. Funcția «Sleep Timen» are 9 trepte de configurare.

În funcție de treapta setată, marcajul de la 1 la 9 va fi vizibil pe panul de comandă

Configurarea timerului: 0h10 - 10 min 0h20 - 20 min 0h30 - 30 min 1h00 - 1 oră 1h30 - 1 oră 30 min 2h00 - 2 ore 3h00 - 3 ore 5h00 - 5 ore. 9h00 - 9 ore.

\* Recuperatorul PRANA poate fi monitorizat cu ajutorul aplicației pentru smartphone. Din cauza actualizărilor efectuate ulterior unele puncte din acest manual pot fi modificate. Ca să fiți la curent cu orice modificări care apar, puteți accesa acest link: (www.prana.org.u.a/TechnicalDocumentation). De asemenea puteți accesa datele de contact de pe talonul de garanție.

\* Prana nu este responsabil pentru faptul că clientul nu a putut să instaleze aplicația mobilă «Prana RC» pe dispozitivul său și / sau să o utilizeze corect.

Acest lucru se datorează faptului că există mai multe dispozitive cu diverse softuri. Adaptarea aplicației «Prana RC» pentru fiecare dispozitiv în parte poate dura o perioadă mai lungă de timp.

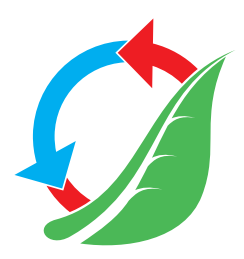